# **Processing Refunds for Vendor Purchases**

Last Modified on 08/16/2022 11:26 am EDT

This guide explains how to account for a refund from a vendor. It is intended for general users.

After you <u>return items to a vendor (https://aace5.knowledgeowl.com/help/returning-shipments-to-vendors</u>), you may need to create a refund record in order to receive refunds for purchases made with cash or checks. (Purchases made with a credit card should be <u>refunded by creating a new, negative</u> <u>disbursement (http://aace5.knowledgeowl.com/help/processing-refunds-for-vendors-purchases-made-on-a-credit-cards</u>).)

Be sure to follow your company's policies for returns and refunds, as well as the vendor's policies.

Note: If the <u>refund is for a customer payment</u> (https://aace5.knowledgeowl.com/help/processing-refunds-for-customerpayments), the process requires different steps.

## **Processing Refunds**

You can process a refund from a vendor at the Purchases, Receipts, or Disbursements modules.

### Vendor Refunds from the Purchases Module

Vendor refunds are typically booked against the parent purchase record. When you start at the original purchase record, it becomes the parent record so you can easily track the other related transactions.

- 1. Navigate from Main Menu > Accts Payable > Purchases.
- 2. Use the <u>Quick Search (http://aace5.knowledgeowl.com/help/using-the-quick-search-bar)</u> bar to locate the desired purchase record.
- 3. On that record's detail view, click the **Refunds** view and click the **New** ( ) icon.
- 4. On the new refund receipt, enter the details:
  - Payment Info Section Change the refund Amount to a negative value and specify the Payment Method.
  - Bank Info Section Confirm the GL Account the refund will be deposited into and the date of the deposit.
  - Purchases Section Change the purchase Amount to a negative value.

| y needon |                   |                 |         |                        |                             |        |                                 |                  |                  | en al con          | p belete     |        |            |      |
|----------|-------------------|-----------------|---------|------------------------|-----------------------------|--------|---------------------------------|------------------|------------------|--------------------|--------------|--------|------------|------|
| Rece     | eipt: 5           | 5028            | 1       | Refur                  | nd for dam                  | laged  | product                         |                  |                  | 12/30              | /21          | P      | PENDIN     | G 🤇  |
| Refu     | und Detail        | s               |         |                        |                             |        |                                 |                  |                  | I                  | Notices !    | Emails |            | Docs |
| aymen    | t Info            |                 |         |                        |                             |        | Bank Info                       |                  |                  |                    |              |        |            |      |
| Company  | >                 |                 |         |                        | (                           | Amount | Bank Account >                  |                  |                  |                    |              |        |            |      |
| Art Supp | lies, Inc.        |                 |         |                        | ٩                           | -75.00 | 1120 Undeposited                | d Funds - Cash/0 | Checks           |                    |              |        |            |      |
| mt Meth  | od<br>'ADJ        | Reference       | #       | 🛨 Vendor Cre           | dit Card                    | $\sim$ | Deposit On 12/30/21             | Deposit Status   | Batch            |                    | Bank Rec Sta | atus > | Reconciled |      |
| 1 >      | Purchase<br>50239 | Da<br>Q 12<br>Q | e/30/21 | Vendor Inv #<br>614133 | Vendor Inv Date<br>12/30/21 | *      | Total<br>75.00                  | Balance 0.00     | Amount<br>-75.00 | Adjustment<br>0.00 |              |        | Total      | ×    |
|          |                   |                 |         |                        |                             |        |                                 |                  |                  |                    |              |        |            |      |
|          |                   |                 |         |                        |                             |        |                                 |                  |                  |                    |              |        |            |      |
|          |                   |                 |         |                        |                             |        |                                 |                  |                  |                    |              |        |            |      |
|          |                   |                 |         |                        |                             |        | Total Allocate<br>Out of Balanc | d<br>e           | - <b>75.00</b>   | 1                  |              |        |            |      |

5. Click **Save**, then **Post**.

The purchase record's Refunds view displays the refund.

| Purcha                                                                                                    | se: 5023                                             | 9 Art Si                                                         | upplies, Ir                                                       | nc. 12/30/2021                         |   |                                    |          |                                                                                                    |                                                                         | OPE                               | IN (     |
|----------------------------------------------------------------------------------------------------|------------------------------------------------------|------------------------------------------------------------------|-------------------------------------------------------------------|----------------------------------------|---|------------------------------------|----------|----------------------------------------------------------------------------------------------------|-------------------------------------------------------------------------|-----------------------------------|----------|
| Purchas                                                                                                    | se Details                                           |                                                                  |                                                                   |                                        |   |                                    |          | Notice                                                                                                | es 🔒 🛛 En                                                               | nails 📉                           | Docs     |
| /endor                                                                                                    |                                                      |                                                                  | =" *                                                              | Description                            |   |                                    |          | 🛨 Payment Com                                                                                         | ments                                                                   |                                   |          |
| Vendor >                                                                                                    |                                                      | Contact >                                                        |                                                                   |                                        |   |                                    |          |                                                                                                    |                                                                         |                                   |          |
| Art Supplies, Inc.                                                                                                    |                                                      | Rosie Yen                                                        |                                                                   |                                        |   |                                    |          |                                                                                                    |                                                                         |                                   |          |
| Recur Transaction >                                                                                                    |                                                      | Vendor Inv #                                                     | Inv Date                                                          |                                        |   |                                    |          |                                                                                                    |                                                                         |                                   |          |
|                                                                                                    |                                                      | 614133 🥔 12/30/21                                                |                                                                   | Additional Info                        |   |                                    |          |                                                                                                    |                                                                         |                                   |          |
| Pur Order >                                                                                                    | Payment Terms                                        | Payment Due                                                      | Pmt Expected                                                      |                                        |   |                                    |          |                                                                                                    |                                                                         |                                   |          |
| E0244                                                                                                    | Net 30                                               | 01/29/22                                                         | 01/29/22                                                          |                                        |   |                                    |          |                                                                                                    |                                                                         |                                   |          |
| urchase Ite                                                                                                    | ems<br>Item Code                                     | GL Acct Des                                                      | cription                                                          | Purchase Order Job                     |   | Dept                               | Qty      | Unit Cost                                                                                             | Total                                                                   | Freight                           |          |
| Purchase Ite                                                                                                    | ems<br>Item Code<br>H-F2                             | GL Acct Des<br>1301 Elec                                         | cription<br>ctronic Whiteboard                                    | Purchase Order Job<br>Eraser オ > 50244 |   | Dept<br>AI-A/P                     | Qty<br>1 | Unit Cost<br>75.00                                                                                    | Total<br><b>75.00</b>                                                   | Freight<br>0.00                   | r,       |
| Purchase Ite<br>Line I<br>1 > TECH                                                                                             | ems<br>Item Code<br>H-F2                             | GL Acct Des<br>1301 Elev                                         | cription<br>ctronic Whiteboard                                    | Purchase Order Job<br>Eraser ォ > 50244 |   | Dept<br>AI-A/P                     | Qty<br>1 | Unit Cost<br>75.00                                                                                    | Total<br><b>75.00</b>                                                   | Freight<br>0.00                   | 7        |
| Purchase Ite                                                                                                    | ems<br>item Code<br>H+F2                             | GL Acct Des<br>1301 Ele                                          | cription<br>ctronic Whiteboard                                    | Purchase Order Job<br>Eraser x > 50244 |   | Dept<br>AI-A/P                     | Qty<br>1 | Unit Cost<br>75.00<br>Subtotal<br>Freight                                                             | Total<br>75.00<br>75.00                                                 | Freight<br>0.00                   | ¶,       |
| Disbursen                                                                                                    | ems<br>Item Code<br>H-F2<br>ments Adjust             | GL Acct Des<br>1301 Ele<br>ments Ref                             | cription<br>ctronic Whiteboard                                    | Purchase Order Job<br>Eraser x > 50244 |   | Dept<br>AI-A/P                     | Qty<br>1 | Unit Cost<br>75.00<br>Subtotal<br>Freight                                                             | Total<br>75.00<br>75.00<br>75.00<br>0.00<br>0.00                        | Freight<br>0.00<br>0.00           | 7        |
| Purchase Ite<br>Line I<br>1 > TECH<br>Disbursen<br>Receipt                                                                     | ems<br>Item Code<br>H-F2<br>ments Adjust             | GL Acct Des<br>1301 Elec<br>ments Ref                            | cription<br>ctronic Whiteboard                                    | Purchase Order Job<br>Eraser x > 50244 |   | Dept<br>AI-A/P                     | Qty<br>1 | Unit Cost<br>75.00<br>Subtotal<br>Freight<br>Shipping Exp<br>Tax 0%                                   | Total<br>75.00<br>75.00<br>0.00<br>0.00<br>0.00                         | Freight<br>0.00<br>0.00           | <b>F</b> |
| Purchase Ite Line I 1 > TECH Disbursen Receipt > 50281                                                                         | ems<br>Item Code<br>H+F2<br>ments Adjust<br>De<br>12 | GL Acct Des<br>1301 Elec<br>ments Ref<br>ite Mem<br>/30/21 Refu  | cription<br>ctronic Whiteboard<br>unds<br>o<br>ind for damaged pr | Purchase Order Job<br>Eraser x > 50244 | * | Dept<br>AI-A/P<br>Amount<br>-75.00 | Qty<br>1 | Unit Cost<br>75.00<br>Subtotal<br>Freight<br>Shipping Exp<br>Tax 0%<br>Total                          | Total<br>75.00<br>75.00<br>0.00<br>0.00<br>0.00<br>0.00<br><b>75.00</b> | Freight<br>0.00                   | 77       |
| Purchase Ite           Line I           1           > TECH           Disbursen           €           Receipt           > 50281 | ems<br>Item Code<br>H-F2<br>ments Adjust<br>Dr<br>12 | GL Acct Des<br>1301 Elec<br>ments Ref<br>ite Mem<br>//30/21 Refu | cription<br>ctronic Whiteboard<br>unds<br>o<br>und for damaged pn | Purchase Order Job<br>Eraser ★ > 50244 | * | Dept AI-A/P Amount -75.00 ^        | Qty<br>1 | Unit Cost<br>75.00<br>Subtotal<br>Freight<br>Shipping Exp<br>Tax 0%<br>Total<br>Balance<br>Cuero Dire | Total<br>75.00<br>75.00<br>0.00<br>0.00<br>0.00<br>75.00<br>75.00       | Freight<br>0.00<br>0.00<br>(100%) | <b>R</b> |

The company record's Vendor Details tab also displays the refund value as a negative amount in the A/P Balance field. (Note: If there are other open purchases for this company, the refund amount might be hidden by the payable amounts.)

|                                          | Details                        | Sales & Ma           | rketing          | Customer Details   | Vendor Details          | Restricted Access   |                           | 2 Notic               | es 🕴 🛛 Emails 🎽 | Docs    |
|------------------------------------------|--------------------------------|----------------------|------------------|--------------------|-------------------------|---------------------|---------------------------|-----------------------|-----------------|---------|
| ayee Addres                              | <b>is ♀</b> Synd               | with Billing 🗙 S     | ync with Office  | Vendor Setup       |                         | Approved 🗙 🖈        | Vendor Tax                | Setup Use             | Tax 1099 Box    |         |
| Billing Salutation (Company Name)        |                                |                      |                  | A/R Contact >      |                         | Deliver PO Via      | Tax ID W-9 Form W-9 Exp D |                       |                 | xp Date |
| Art Supplies, I                          | nc.                            |                      |                  |                    |                         | Email               |                           |                       | Ø               |         |
| Address                                  |                                |                      |                  | Email              |                         | Last Purchase Date  |                           |                       |                 |         |
| 6467 13 Mile F                           | ۱d.                            |                      |                  |                    |                         | 12/30/2021          | Shipping Set              | up                    |                 |         |
|                                          |                                |                      |                  | Payment Terms      | Check Memo (Acct #)     | Default Pmt Method  | Courier Service           |                       | Account #       |         |
| City State / Prov Postal Code            |                                |                      | Postal Code      | A/P Ba             | lance Credit Limit      | Credit Balance      | Shipping Terms            |                       | FOB             |         |
| Detroit                                  |                                | MI                   | 48204            | -7                 | /5.00                   | 0.00                |                           |                       |                 |         |
| Country Postal Format Currency           |                                | Currency USD         | Default Template | Free Shipping Type | Free Shipping           | Only allow of       | rop shipments             | X Do not allow drop s | hipments        |         |
| Products                                 | Purchase                       | Orders Pu            | Irchases Dis     | bursements         |                         |                     |                           |                       |                 |         |
|                                          | do                             | -                    | Product Code     |                    | GL Account              | Last Purch          | ase                       | Date                  | т               | otal 💥  |
| Line Item Co                             | De else else e (               | Curtaria             |                  | >                  | 5001 Uncategorized Cost | or sales > 501/6 Ar | t Supplies, Inc.          | 07/09/21              | 3               | .00 🗶   |
| PACK-CUS                                 | T Packaging (                  | Custom;              |                  |                    |                         | 5 E0103 A-          | t Commission Tran         | 07/22/21              | 0               | 00 00   |
| Line Item Co PACK-CUS PAINT-SC TECH 52 5 | T Packaging (<br>Set of Standa | Custom;<br>rd Colors |                  |                    |                         | > 50183 Ar          | t Supplies, Inc.          | 07/23/21              | 8               | .00 💥   |

#### Vendor Refunds from the Receipts Module

- 1. Navigate from Main Menu > Accts Receivable > Receipts, then click New > Refund.
- 2. On the new receipt record, enter the purchase number and other refund information (as outlined above).

| P.   | afund Deta | ile   |            |                | 5               |          |                |                   |          |            | Notices          | Emails         | Doce |
|------|------------|-------|------------|----------------|-----------------|----------|----------------|-------------------|----------|------------|------------------|----------------|------|
| K    |            | 115   |            |                |                 |          |                |                   |          |            | Nouces 😈         |                | DOCS |
| aym  | ent Info   |       |            |                |                 |          | Bank Info      |                   |          |            |                  |                |      |
| ompa | ny >       |       |            |                | 0               | Amount   | Bank Account > | od Funda - Coch/( | Chocks   |            |                  |                |      |
| earn | whyne me.  | Chard | . #        | Deels Assessed | 4               | 6,900.00 | Tizo ondeposit | Denseit Chabus    | Details  |            | Paraly Data Chat | n b Dooronilo  |      |
|      | K          | 1655  | 4          | Bank Account   |                 |          | 01/26/18       | Deposit Status    | Batch    |            | Bank Rec Statu   | is > Reconcile | 1    |
|      |            |       |            |                |                 |          |                |                   |          |            |                  |                |      |
| urch | ases       |       |            |                |                 |          |                |                   |          |            |                  |                |      |
| 0    | Purchase   |       | Date V     | /endor Inv #   | Vendor Inv Date |          | Total          | Balance ≫         | Amount   | Adjustment |                  | Total          | ×    |
| 4 :  | > 50043    | Q     | 01/26/18 2 | 231            | 01/26/18        | *        | 8,900.00       | -8,900.00 >>      | 8,900.00 | 0.00       |                  | 8,900.00       | ×    |
|      |            | 4     |            |                |                 |          |                |                   |          |            |                  |                |      |
|      |            |       |            |                |                 |          |                |                   |          |            |                  |                |      |
|      |            |       |            |                |                 |          |                |                   |          |            |                  |                |      |
|      |            |       |            |                |                 |          |                |                   |          |            |                  |                |      |
|      |            |       |            |                |                 |          |                |                   |          |            |                  |                |      |
|      |            |       |            |                |                 |          |                |                   |          |            |                  |                |      |
|      |            |       |            |                |                 |          |                |                   |          |            |                  |                |      |
|      |            |       |            |                |                 |          |                |                   |          |            |                  |                |      |
|      |            |       |            |                |                 |          |                |                   |          |            |                  |                |      |
|      |            |       |            |                |                 |          |                |                   |          |            |                  |                |      |
|      |            |       |            |                |                 |          | Total Allocat  | and .             | 8 900 00 |            |                  |                |      |

3. Click **Save** and **Post**.

#### Vendor Refunds from the Disbursements Module

- 1. Navigate from Main Menu > Accts Payable > Disbursements, then click New > Refund.
- 2. On the new receipt record, enter the refund information (see above), including the original purchase number(s) and amounts this refund will cover.
- 3. Click **Save** and **Post**.

## **Best Practices for Vendor Refunds**

We recommend that you make all the needed entries and adjustments so all your records in aACE reflect reality. This will help ensure your accounting / inventory balances remain accurate. Keep these guidelines in mind:

- 1. Log return shipments to the vendor (http://aace5.knowledgeowl.com/help/returning-shipments-to-vendors) SO your inventory balances stay accurate.
- 2. <u>Create the necessary purchase adjustments (http://aace5.knowledgeowl.com/help/working-with-</u> <u>purchases#PurchaseAdjustments</u>) so the entire transaction balances (e.g. to account for credit coming from your vendor) because these entries affect accounting as realized expenses.
- 3. <u>Update the related PO(s)</u> (http://aace5.knowledgeowl.com/help/adjusting-purchase-orders#CreateEditPO)</u> SO anticipated expenses are accurate and your totals for inventory-on-order are correct.

Note: After updating these records, it is also possible to hold the refund as a <u>credit to apply</u> to a purchase later (http://aace5.knowledgeowl.com/help/applying-a-vendor-credit-to-a-purchase).